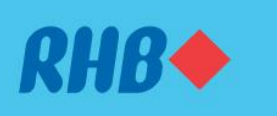

### Sahkan transaksi anda melalui Secure Plus

Extra solid security to keep you worry-free.

Peningkatan keselamatan supaya anda lebih yakin.

#### Via RHB Online Banking Melalui RHB Online Banking

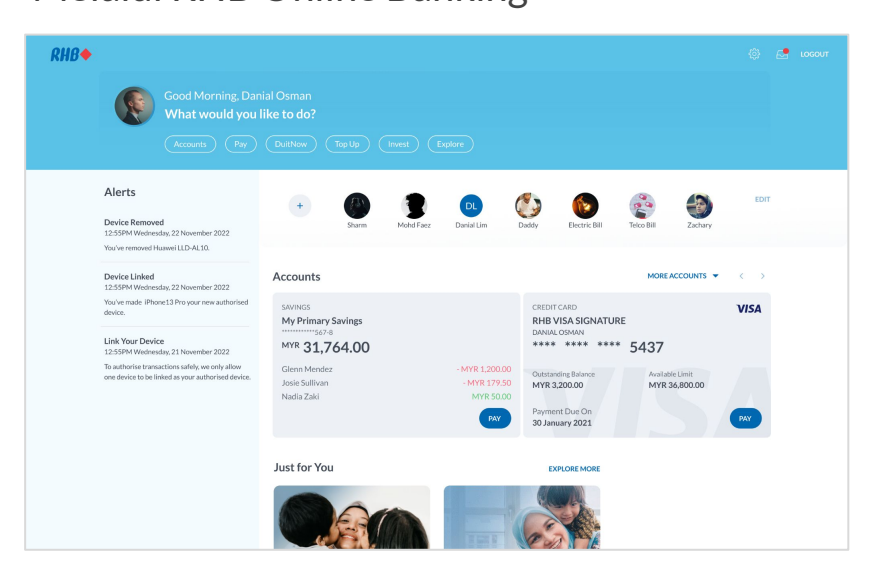

### Step 1

Log in to the RHB Online Banking and perform a transaction.

**Langkah 1** Log masuk ke RHB Online Banking dan mulakan transaksi.

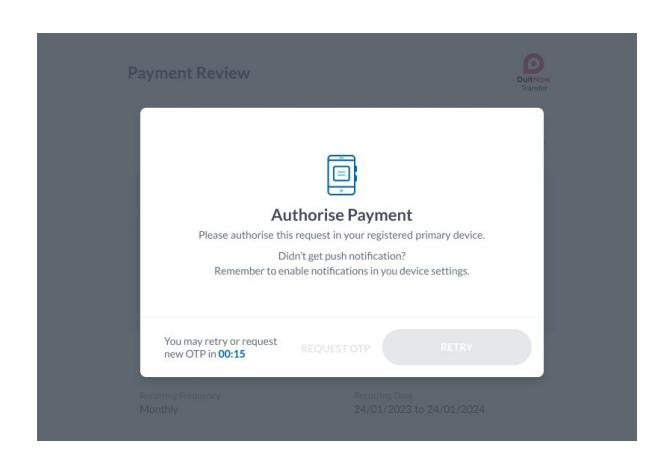

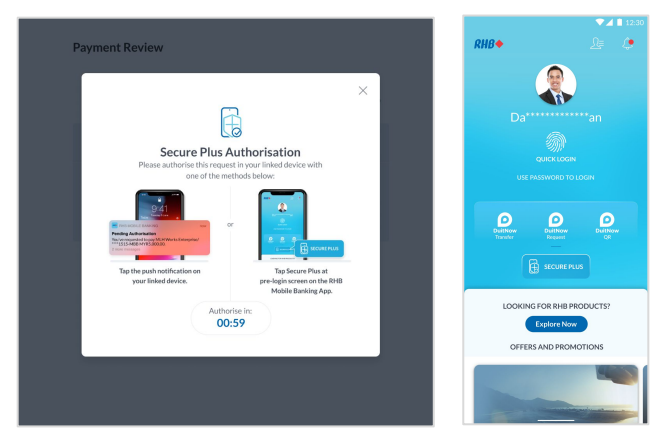

#### Effective 10 June 2023 Bermula 10 June 2023

## Step 2

You will receive a RHB Secure Plus notification on your device.

## Langkah 2

Anda akan menerima notis RHB Secure Plus pada peranti anda.

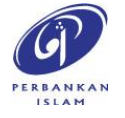

RHB Current and Savings Account/-i are protected by PIDM up to RM250,000 for each depositor. Investment products are not protected by PIDM. Member of PIDM. Terms and Conditions apply.

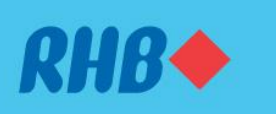

### Sahkan transaksi anda melalui Secure Plus

Extra solid security to keep you worry-free. Peningkatan keselamatan supaya anda lebih yakin.

#### Via RHB Online Banking

Melalui RHB Online Banking

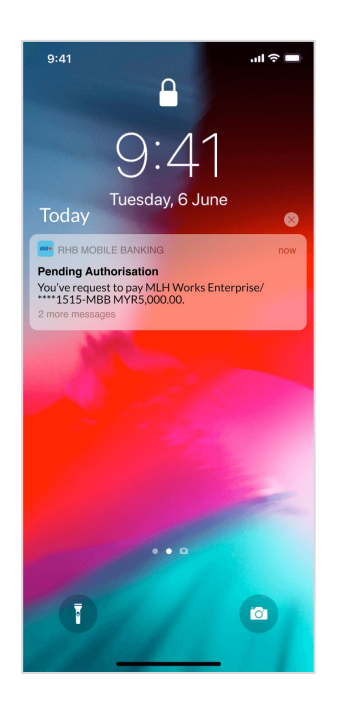

### **Step 3** Tap on the Push notification to approve or reject the transaction.

## Langkah 3

Tekan notis yang anda terima untuk sahkan atau batalkan transaksi.

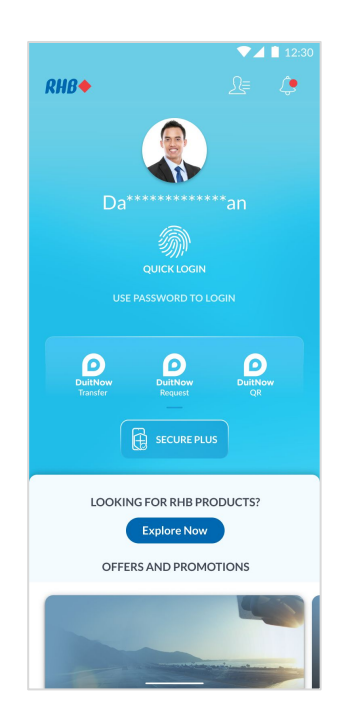

## Step 4

If you don't receive a Push notification, just tap on the RHB Secure Plus icon on the Pre Login screen to approve or reject the transaction.

#### Langkah 4

Sekiranya anda belum menerima apa-apa notis, tekan ikon RHB Secure Plus pada laman log masuk untuk sahkan atau batalkan transaksi berkenaan.

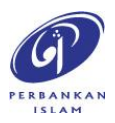

RHB Current and Savings Account/-i are protected by PIDM up to RM250,000 for each depositor. Investment products are not protected by PIDM. Member of PIDM. Terms and Conditions apply.

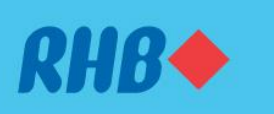

#### Sahkan transaksi anda melalui Secure Plus

Extra solid security to keep you worry-free. Peningkatan keselamatan supaya anda lebih yakin.

#### Via RHB Mobile Banking App

Melalui RHB Mobile Banking App

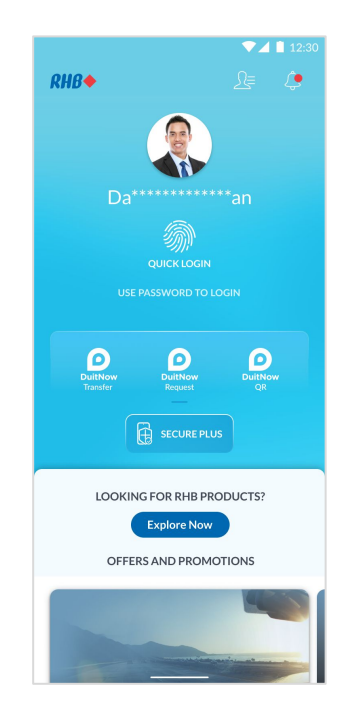

### Step 1

Log in to the RHB Mobile Banking App and perform a transaction.

**Langkah 1** Log masuk ke aplikasi RHB Mobile Banking dan mulakan transaksi.

|                                                                                  | ▼⊿ 🗎 12:3                                                           |
|----------------------------------------------------------------------------------|---------------------------------------------------------------------|
|                                                                                  |                                                                     |
|                                                                                  | Pending Authorise Amount<br>MYR 5,000.00<br>to MLH Works Enterprise |
| From<br>Savings                                                                  | Account<br>**856-8                                                  |
| To<br>3-2323<br>Bank<br>Maybar<br>Payment T<br>Fund Tr<br>Recipient I<br>House I | 3423-0<br>Nk<br>ranfer<br>ansfer<br>keference<br>Remo               |
| Deposit<br>Date & Tin<br>12.30P                                                  | 19<br>19<br>M Monday, 28 Apr 2023                                   |
| If this                                                                          | isn't you, please call us immediately for assistance.<br>CALL RHB   |
|                                                                                  | REJECT                                                              |
|                                                                                  |                                                                     |

## Step 2

You will be prompted to 'Approve' or 'Reject' your transaction after keying in the payment details.

## Langkah 2

Selepas anda masukkan maklumat transaksi berkenaan, anda boleh pilih untuk "Sah" atau "Batal" transaksi tersebut.

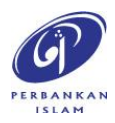

RHB Current and Savings Account/-i are protected by PIDM up to RM250,000 for each depositor. Investment products are not protected by PIDM. Member of PIDM. Terms and Conditions apply.

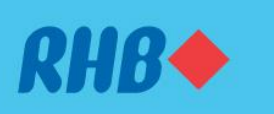

## Sahkan transaksi anda melalui Secure Plus

Extra solid security to keep you worry-free. Peningkatan keselamatan supaya anda lebih yakin.

#### Via RHB Mobile Banking App

Melalui RHB Mobile Banking App

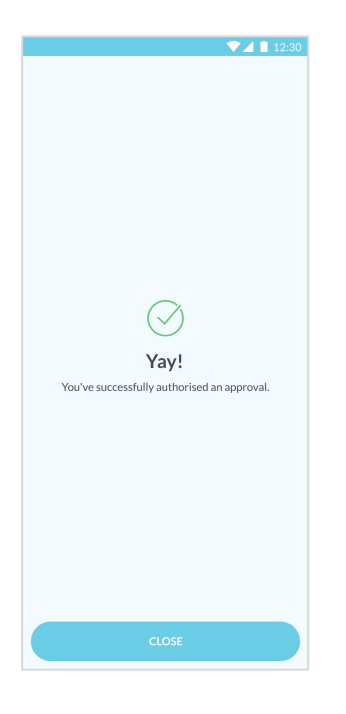

# **Step 3** You will receive a notification once successful.

## Langkah 3

Anda akan menerima notis ini sekiranya transaksi anda berjaya.

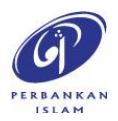